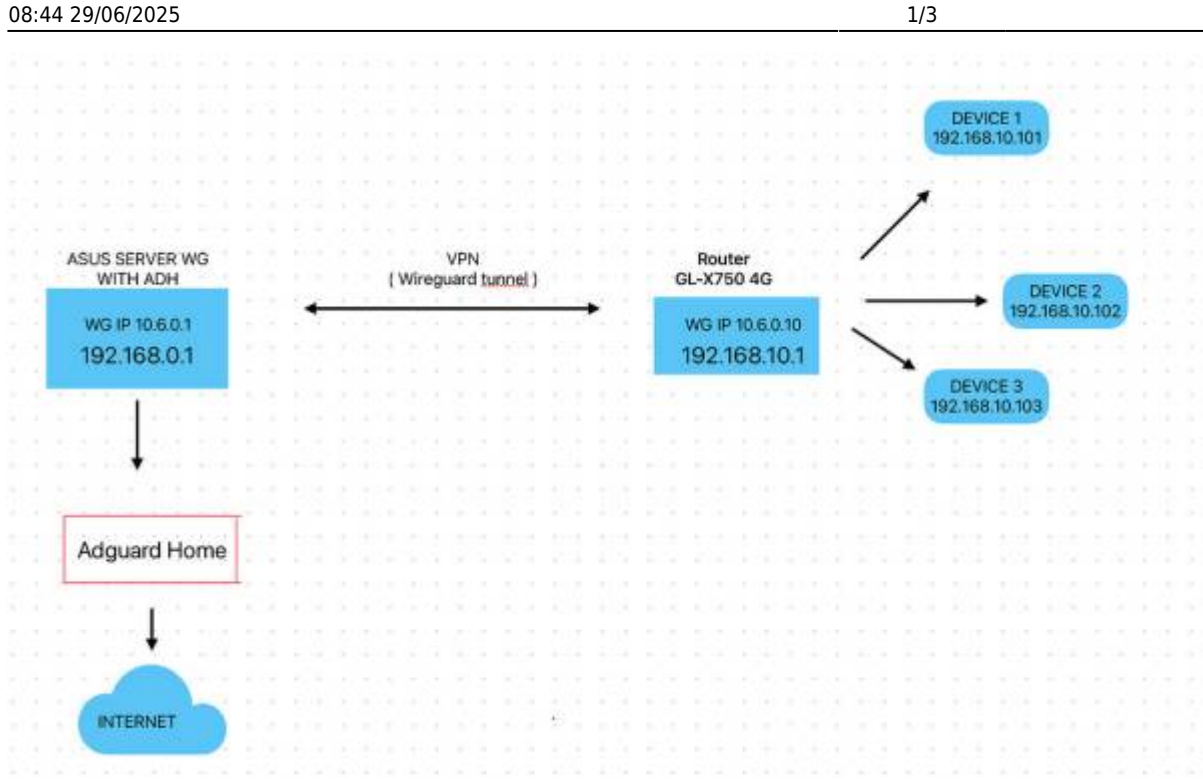

Our solution bases on the GL router, including the VPN Server and Client. Only for reference.

- 1. Enable Lan Access on the server and client.
- 2. Disable IP masg on the client. And configure the server to route to the client's subnet.
- 3. In the client, DNS is configured as the wg server's address, and custom DNS override vpn dns is turned off.
- 4. The server firewall is configured with a redirection rule that redirects traffic from port 53 of the wgserver to port 3053 (adguard).
- 5. The client subnet DNS traffic will be directed to server.
- 6. Client Luci add firewall rule

| LAN - Route                                                                                                    |               |            |        |           |              |  |  |  |
|----------------------------------------------------------------------------------------------------|---------------|------------|--------|-----------|--------------|--|--|--|
| This function allows you to add routing rules into RT-AX88U Pro. It is useful if you connect several routers behind RT-AX88U Pro to share the same connection to the Internet. |               |            |        |           |              |  |  |  |
| Basic Config                                                                                                    |               |            |        |           |              |  |  |  |
| Enable static routes                                                                                                    |               | O Yes ● No |        |           |              |  |  |  |
| Static Route List (Max Limit : 64)                                                                                                    |               |            |        |           |              |  |  |  |
| Network/Host IP                                                                                                    | Netmask       | Gateway    | Metric | Interface | Add / Delete |  |  |  |
|                                                                                                    |               |            | -      | LAN 🗸     | Ð            |  |  |  |
|                                                                                                    | 255.255.255.0 | 10.6.0.10  | 0      | LAN       | Θ            |  |  |  |
| 192.168.10.0                                                                                                    |               |            |        |           |              |  |  |  |

Since the firewall menu has not the custom rule, please manual add in the SSH: Login the SSH, Create the file:

## vi /etc/firewall.user

```
iptables -w -t nat -I PREROUTING -i br-lan -p udp --dport 53 -j DNAT --to
10.6.0.1
```

| #!/bin/sh                                                                      |
|--------------------------------------------------------------------------------|
|                                                                                |
| iptables -w -t nat -I PREROUTING -i br-lan -p udp dport 53 -j DNAT to 10.0.0.1 |
|                                                                                |
|                                                                                |
|                                                                                |
|                                                                                |
|                                                                                |
|                                                                                |
|                                                                                |
|                                                                                |
|                                                                                |
|                                                                                |
|                                                                                |
|                                                                                |
|                                                                                |
|                                                                                |
|                                                                                |
|                                                                                |
|                                                                                |
|                                                                                |
|                                                                                |
| - /etc/firewall.user [Modified] 3/4 /5%                                        |
|                                                                                |

chmod 755 /etc/firewall.user

add the custom rule in the /etc/config/firewall:

```
config include 'user_script'
    option type 'script'
    option path '/etc/firewall.user'
    option reload '1'
    option fw4_compatible '1'
```

|         | option<br>option<br>option                             | target 'ACCEPT'<br>proto 'udp'<br>dest_port '67-68'                                                            |
|---------|--------------------------------------------------------|----------------------------------------------------------------------------------------------------|
| config  | rule<br>option<br>option<br>option<br>option<br>option | name 'Allow-DNS'<br>src 'guest'<br>target 'ACCEPT'<br>proto 'tcp udp'<br>dest_port '53'                        |
| config  | include<br>option<br>option<br>option<br>option        | 'vpn_server_policy'<br>type 'script'<br>path '/etc/firewall.vpn_server_policy.sh'<br>reload '1'<br>enabled '1' |
| config  | include<br>option<br>option<br>option<br>option        | 'user_script'<br>type 'script'<br>path '/etc/firewall.user'<br>reload '1'<br>fw4_compatible '1'                |
| - /etc/ | /config/1                                              | firewall 182/182 100%                                                                                          |

reboot OR

/etc/init.d/firewall restart

From: https://atorcha.es/ - **Atorcha** 

Permanent link: https://atorcha.es/doku.php/router/gl-x750?rev=1723708744

Last update: 20:11 19/05/2025

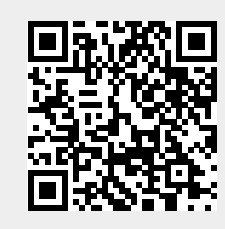